# WebEx Download Instructions

### Go to webex.com

# Click on the **"Solutions"** drop down. And then click on **"Download"**

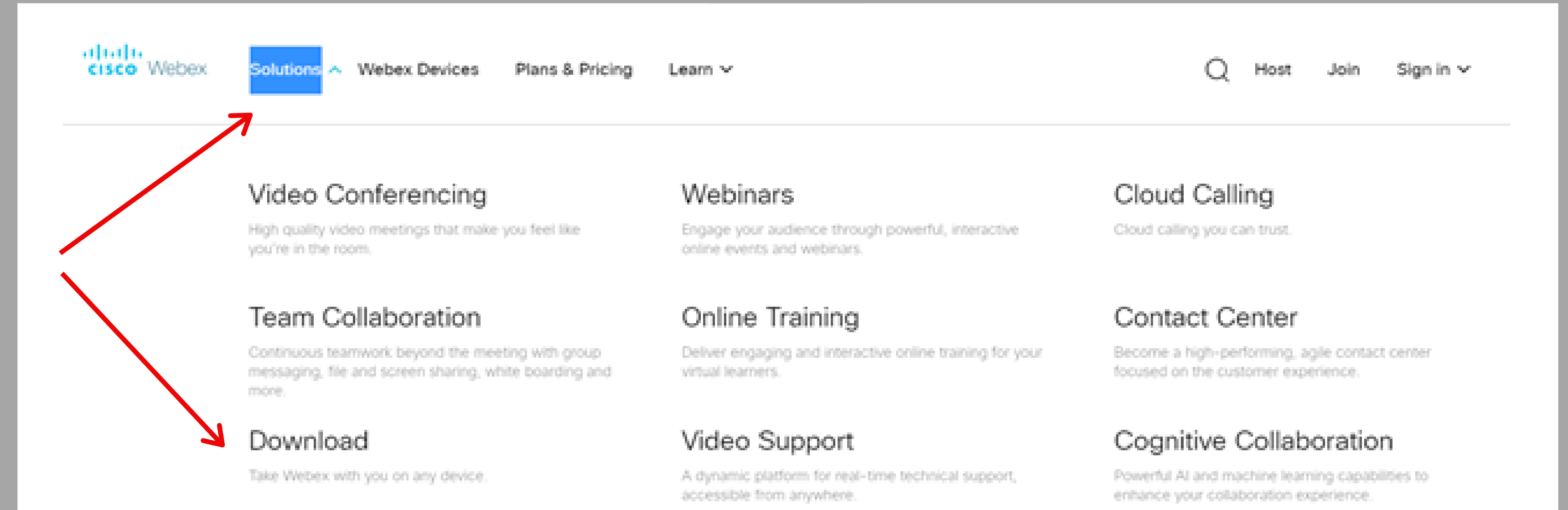

### **Click on Download**

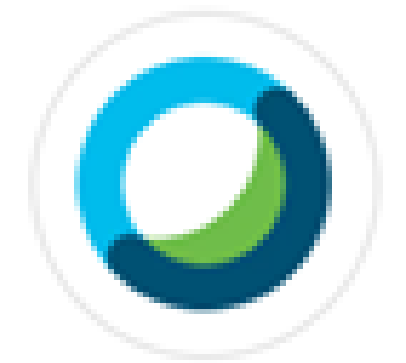

## Webex Meetings

### Looking for real time video conferencing?

HD video for face-to-face meetings

Flexible audio-only conference call options

Easy screen sharing

Meet across any device

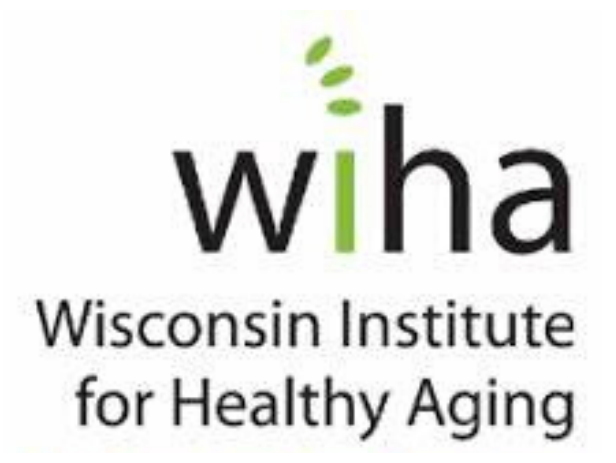

Download for Windows

A box will pop up in the lower left-hand corner of your screen. Wait until the circle disappears and it's ready to open, then **click it.** 

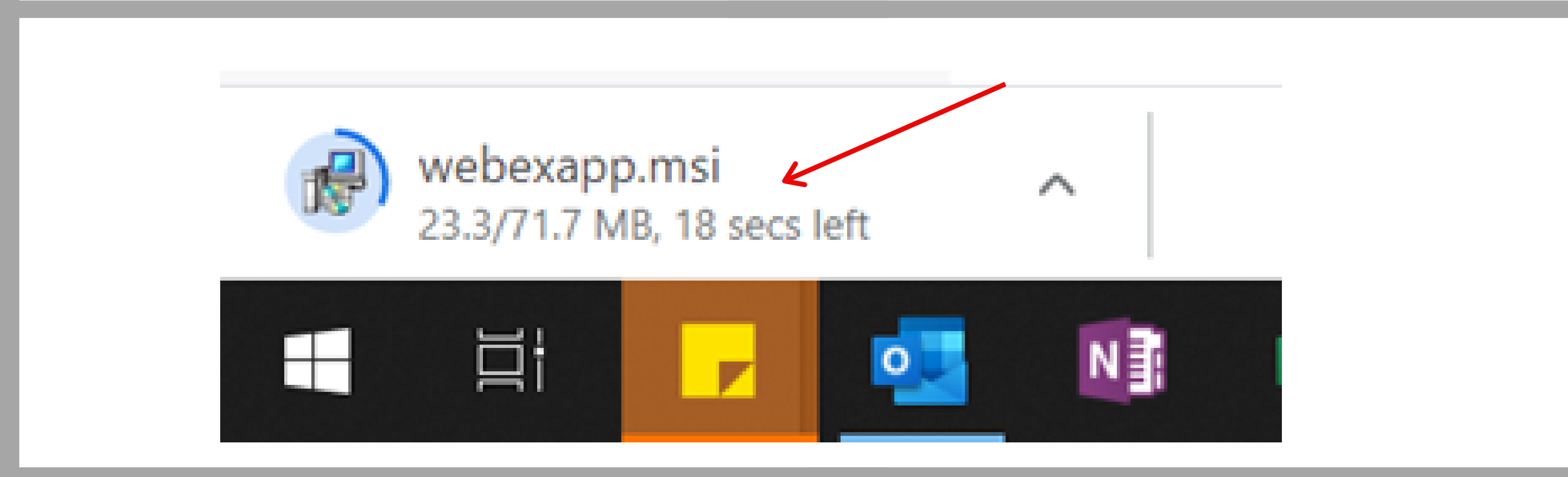

The InstallShield Wizard will then pop up. Walk through those screen with the following:

• First: click next

#### 👹 Cisco Webex Meetings - InstallShield Wizard

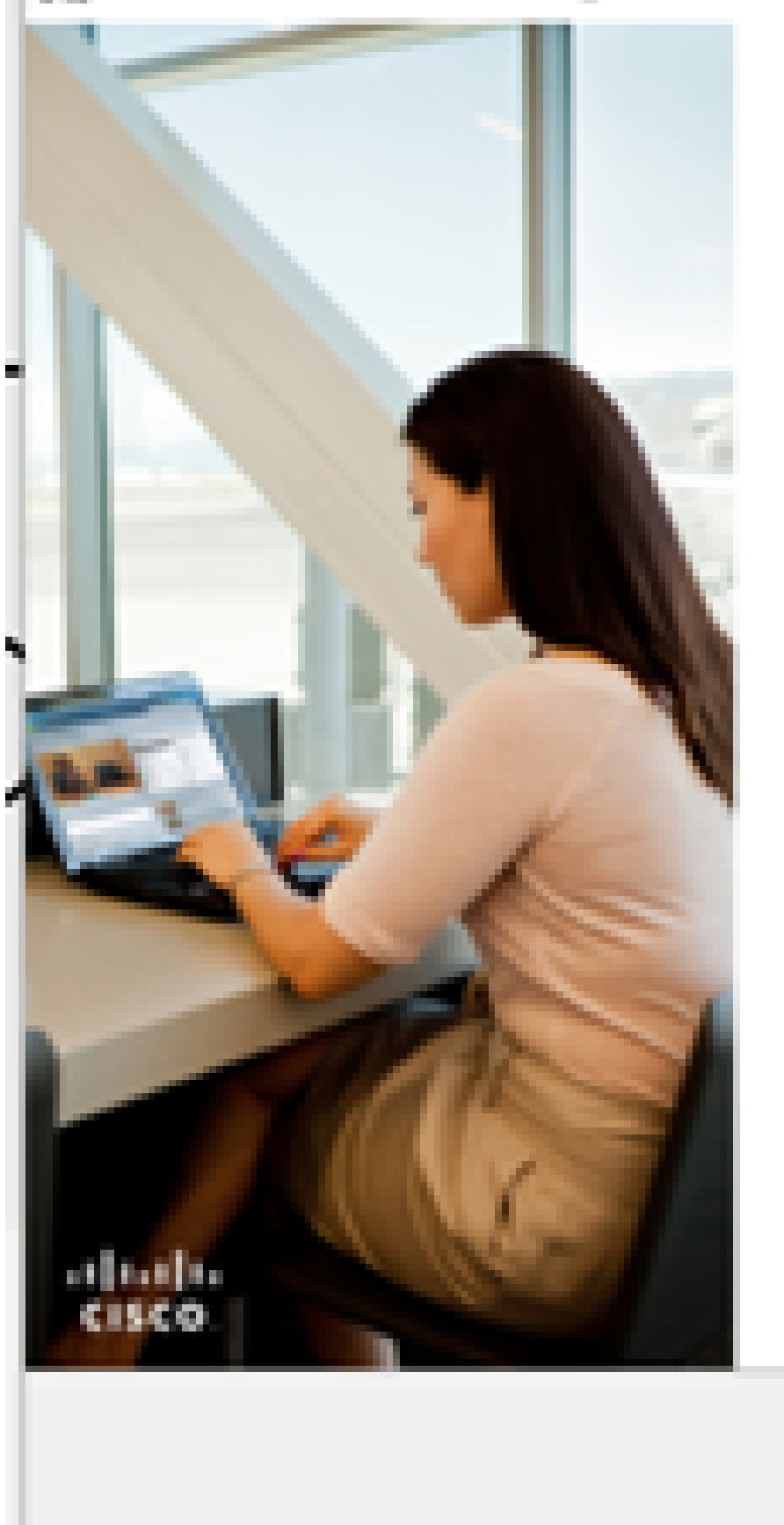

#### Welcome to the InstallShield Wizard for Cisco Webex Meetings

The InstallShield(R) Wizard will install Cisco Webex Meetings on your computer. To continue, click Next.

WARNING: This program is protected by copyright law and international treaties.

Next >

< Back

Wisconsin Institute for Healthy Aging

×

Cancel

• Second (License Agreement): **click "I accept"** 

| ŀ | 🕼 Cisco Webex Meetings - InstallShield Wizard                                                                                                    | $\times$          |
|---|----------------------------------------------------------------------------------------------------|-------------------|
|   | License Agreement                                                                                                    |                   |
|   | Please read the following license agreement carefully.                                                                                                    | sco               |
| I | CISCO WEBEX LLC LICENSE AGREEMENT (AS APPLICABLE TO THE<br>PARTICULAR DOWNLOAD)                                                                                                    | ^                 |
|   | IMPORTANT NOTICEPLEASE READ PRIOR TO USING THIS SOFTWARE: This<br>license agreement ("License Agreement") is a legal agreement between you (either an individu<br>or an entity) and Cisco Webex LLC ("Webex") for the use of Webex software you may be<br>required to download and install to use certain Webex services (such software, together with th<br>underlying documentation if made available to you, the "Software"). By clicking on the button<br>containing the "I accept" language, by installing the Software or by otherwise using the Software<br>you agree to be bound by the terms of this License Agreement. IF YOU DO NOT AGREE T<br>THE TERMS OF THIS LICENSE AGREEMENT, CLICK ON THE BUTTON<br>CONTAINING THE "I DO NOT ACCEPT" LANGUAGE AND DO NOT INSTALL OR | al<br>e<br>c<br>o |
|   | <ul> <li>I accept the terms in the license agreement</li> <li>I do not accept the terms in the license agreement</li> </ul>                                                                                                    |                   |
|   | <pre>&gt; Cance</pre>                                                                                                    | ł                 |

### • Third: click "Install"

| 😥 Cisco Webex Meetings - InstallShield Wizard                                                | ×                      |
|----------------------------------------------------------------------------------------------|------------------------|
| Ready to Install the Program                                                                 |                        |
| The wizard is ready to begin installation.                                                   | C15CO                  |
|                                                                                              |                        |
| Circk install to begin the installation.                                                     |                        |
| If you want to review or change any of your installation settings, click Back<br>the wizard. | . Click Cancel to exit |
|                                                                                              |                        |
|                                                                                              |                        |
|                                                                                              |                        |
|                                                                                              |                        |
|                                                                                              |                        |
|                                                                                              |                        |
|                                                                                              |                        |
|                                                                                              |                        |
| InstallShield                                                                                | $\checkmark$           |
| < Back Install                                                                               | Cancel                 |
|                                                                                              |                        |

When you open the program, you'll see a window like this:

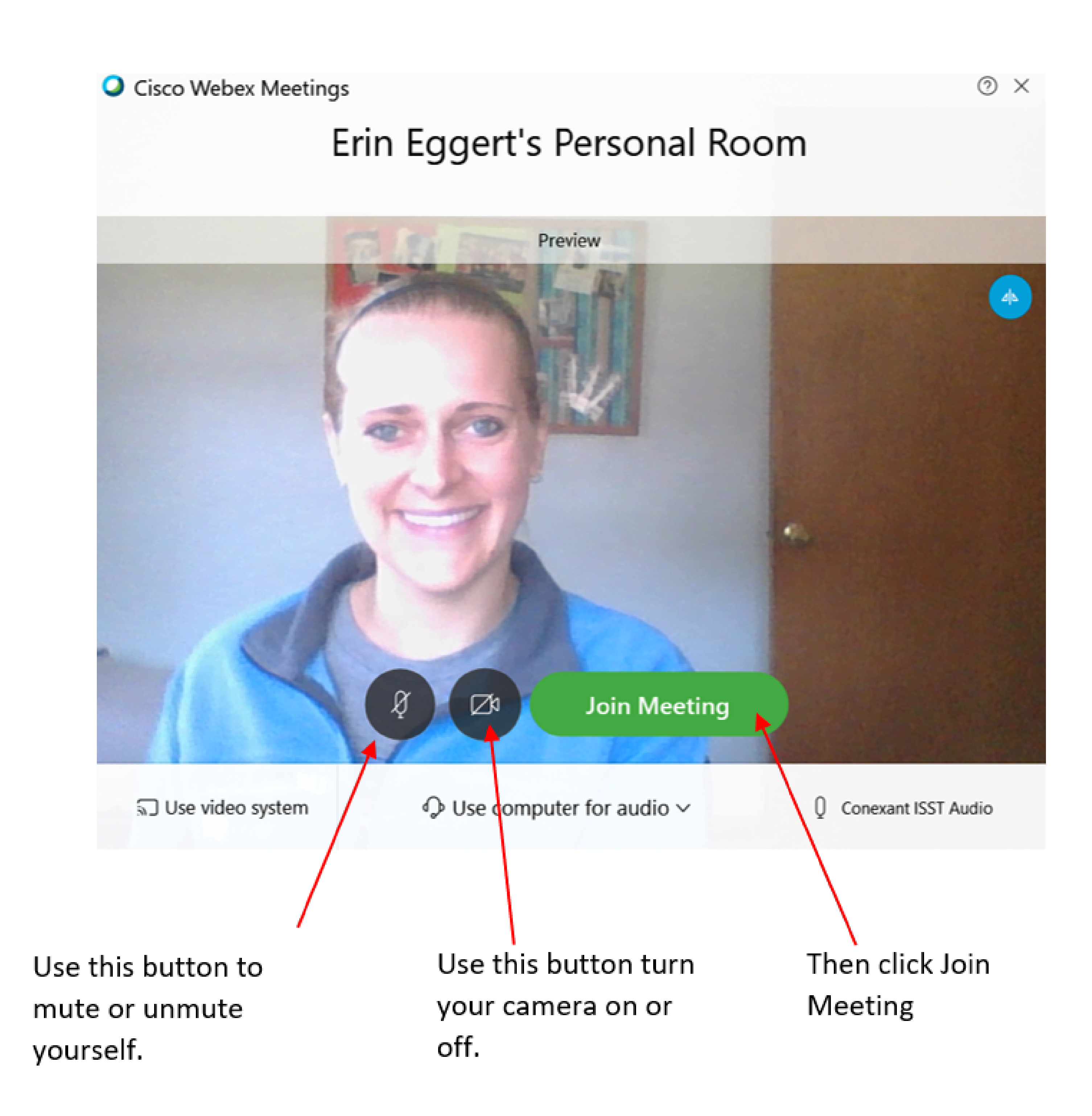

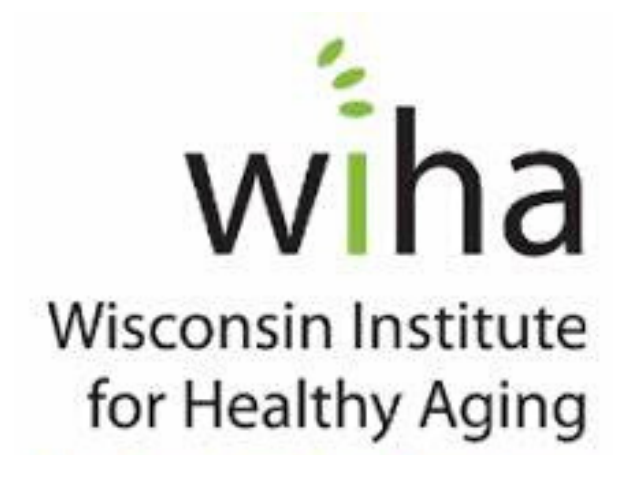

### Your Video Screen

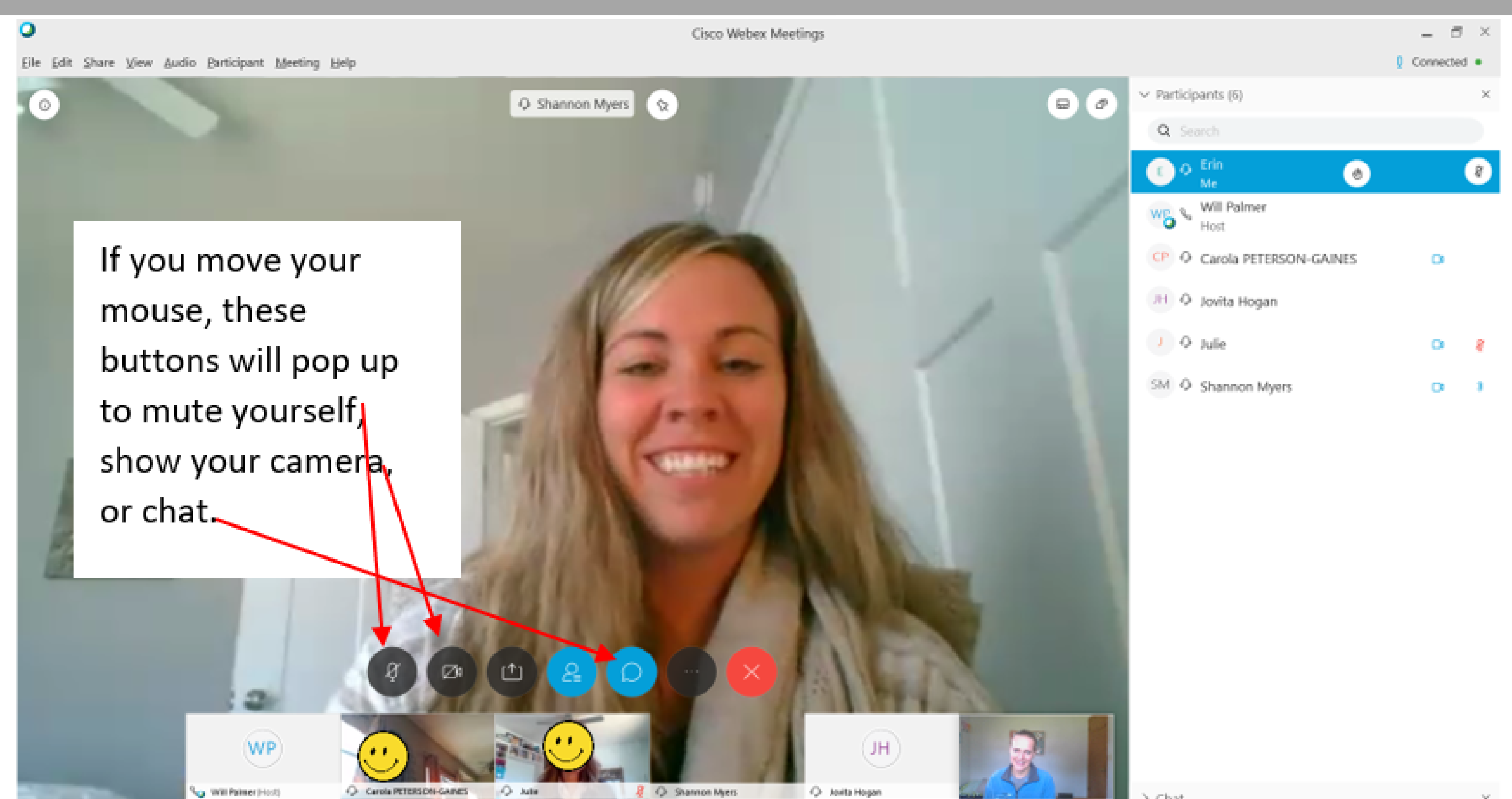

Chat

### Video Screens

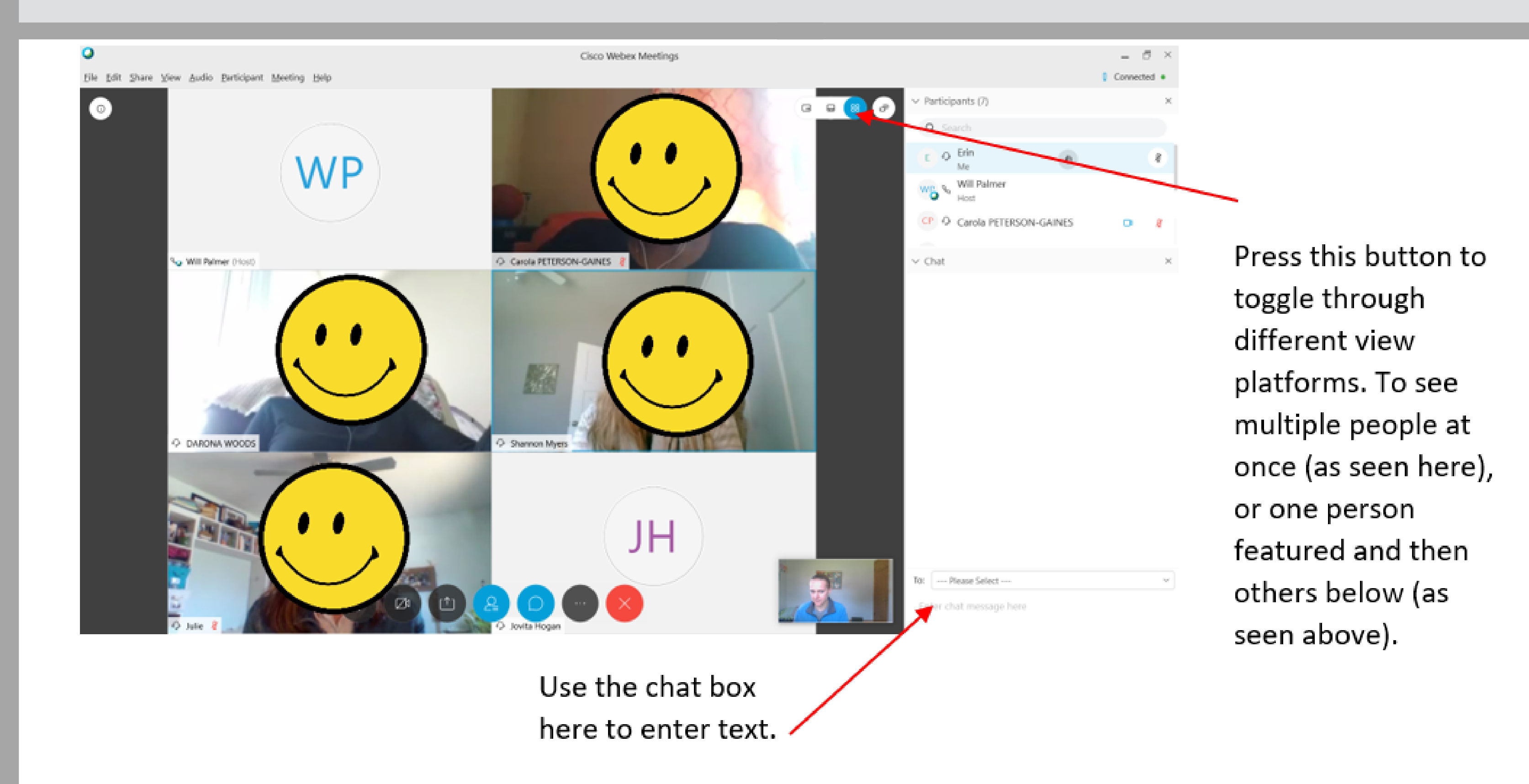